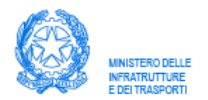

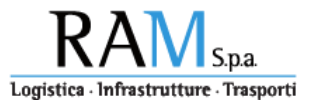

# **GUIDA OPERATIVA "PORTALE INCENTIVI"**

(Versione 30 marzo 2020)

#### **INVESTIMENTI 2019**

(D.M. n. 336 del 22 luglio 2019 e ss. mm.)

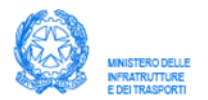

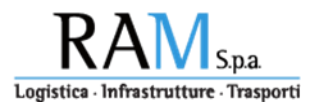

# Sommario

| 1 | Reg                        | Registrazione al portale                                                                                                    |  |  |  |  |  |
|---|----------------------------|----------------------------------------------------------------------------------------------------|--|--|--|--|--|
| 2 | Acc                        | esso al sistema4                                                                                                    |  |  |  |  |  |
| 3 | Con                        | Compilazione della domanda                                                                                                    |  |  |  |  |  |
| 4 | Invi                       | o della domanda9                                                                                                    |  |  |  |  |  |
|   | 4.1                        | scaricare domanda nel formato pdf9                                                                                                    |  |  |  |  |  |
|   | 4.2                        | allegare domanda con firma digitale 10                                                                                                    |  |  |  |  |  |
|   | 4.3                        | confermare invio della domanda 10                                                                                                    |  |  |  |  |  |
| 5 | Con                        | sultazione della domanda 10                                                                                                    |  |  |  |  |  |
| 6 | Ren                        | dicontazione 11                                                                                                    |  |  |  |  |  |
|   | 6.1                        | tipologia e caratteristiche dei file da allegare 11                                                                                                    |  |  |  |  |  |
|   | 6.2                        | lista delle iniziative                                                                                                    |  |  |  |  |  |
|   | 6.2.                       | dichiarazioni per l'accesso alle maggiorazioni sul contributo12                                                                                                    |  |  |  |  |  |
|   | 6.2.2                      | 2 completamento e chiusura della procedura di rendicontazione13                                                                                                    |  |  |  |  |  |
|   | 6.3<br>metan               | Inserimento documentazione per: Acquisizione dei veicoli a trazione alternativa a<br>lo CNG e gas naturale liquefatto LNG, nonché a trazione elettrica - art. 1, comma 4, lett. A<br>14                  |  |  |  |  |  |
|   | 6.4<br>o supe<br>comm      | Radiazione per rottamazione di veicoli pesanti di massa complessiva a pieno carico pari<br>eriore a 11,5 tonnellate, con contestuale acquisizione di veicoli nuovi di fabbrica – art. 1,<br>a 4, lett. b |  |  |  |  |  |
|   | 6.5<br>fabbri              | 5 Acquisizione anche mediante locazione finanziaria, di rimorchi e semirimorchi, nuovi di bbrica, per il trasporto combinato – art. 1, comma 4, lett. C                                                  |  |  |  |  |  |
|   | 6.6<br>tonnel<br>art. 1, o | Rimorchi, semirimorchi e equipaggiamenti per autoveicoli specifici superiori a 7<br>llate allestiti per trasporti in regime ATP e sostituzione delle unità frigorifere/calorifere -<br>comma 4, lett. c  |  |  |  |  |  |
|   | 6.7<br>comm                | Acquisizione di gruppi di casse mobili e rimorchi o semirimorchi portacasse – Art. 1,<br>a 4, lett. d                                                                                                    |  |  |  |  |  |
| 7 | Inte                       | grazione documentale (in fase di completamento)27                                                                                                    |  |  |  |  |  |

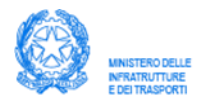

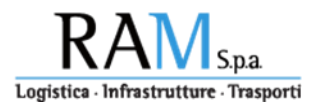

La presente guida supporta l'utilizzatore del "portale incentivi" nell'ambito delle attività RAM di gestione operativa degli incentivi all'intermodalità, erogati dal **Ministero delle Infrastrutture e dei Trasporti**, al settore dell'autotrasporto.

Dal 16 dicembre 2019 è possibile registrarsi per inoltrare la domanda di accesso ai contributi per l'erogazione delle risorse per investimenti a favore delle imprese di autotrasporto per l'annualità 2019 di cui al D.M. n. 336 del 22 luglio 2019, al D.M. n. 393 del 27 agosto 2019 e al D.D. del 11 ottobre 2019.

Si rimanda ai suddetti decreti per ogni aspetto relativo alle specifiche di possesso dei requisiti di accesso all'incentivo ed ai valori del contributo.

#### **1** Registrazione al portale incentivi

**N.B.** Poiché il portale viene attivato nella seconda fase di presentazione delle domande (cfr. art. 3 del D.D. del 11 ottobre 2019), la registrazione e quindi le nuove richieste, dovranno essere inoltrate <u>esclusivamente dalle imprese che **non hanno** già provveduto all'invio della domanda via PEC entro le ore 16.00 del 12/12/2019.</u>

Le imprese che invece hanno inviato la PEC di richiesta nei termini previsti (entro le ore 16.00 del 12 dicembre 2019) non dovranno eseguire la procedura di registrazione poiché le credenziali di accesso al sistema verranno recapitate agli interessati, attraverso l'invio di una PEC, nelle settimane successive all'attivazione del "portale incentivi". b

Per avviare il procedimento di registrazione dell'impresa è necessario selezionare il link "procedura di registrazione" in fondo alla pagina che indirizzerà l'utente sulla seguente pagina:

| MINISTERO DELLE<br>INFRATRUTTURE<br>E DEI TRASPORTI |                                    | Portale gestione incentiv                                                              | i RAM <sub>Spa</sub>                                                                                                    |
|-----------------------------------------------------|------------------------------------|----------------------------------------------------------------------------------------|----------------------------------------------------------------------------------------------------|
| Richiesta di                                        | registrazione                      |                                                                                        |                                                                                                    |
| CHIUDI                                              |                                    |                                                                                        |                                                                                                    |
|                                                     | Ragione sociale *<br>Partita IVA * |                                                                                        |                                                                                                    |
|                                                     | PEC *                              | Indicare obbligatoriamente                                                             | una propria casella di posta certificata                                                                                                    |
|                                                     | * Autorizzo a<br>che avvierò. Dicl | al trattamento dei miei dati personali d<br>hiaro di aver letto l'Informativa sottosta | a parte dell'Amministrazione o di soggetti terzi dalla stessa incaricati ai soli fini di gestione dei procedimenti<br>ante sul trattamento dei dati personali e di accettare quanto ivi riportato. |
|                                                     |                                    | (*) = L'asterisco denota un ca                                                         | impo obbligatorio                                                                                                    |
|                                                     | Andread State                      | Richiesta di registrazione<br>CHIUDI<br>Ragione sociale *<br>Partita IVA *<br>PEC *    | Portale gestione incentivity                                                                                                    |

Il procedimento di registrazione prevede l'inserimento di tutti i campi presenti sulla pagina.

Le informazioni fornite in questa pagina non potranno essere modificate successivamente; L'indirizzo PEC richiesto è quello ufficiale dell'impresa e, solo a valle di una verifica di validità, verrà indirizzata una email di risposta per procedere con la registrazione. L'operazione di verifica in alcuni casi potrà richiedere anche alcune ore.

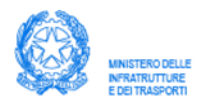

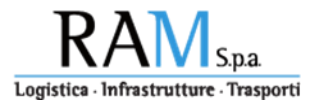

Una volta ricevuta, all'indirizzo pec specificato, l'email di risposta, seguire le indicazioni ivi contenute per completare la registrazione ed ottenere le credenziali di accesso.

#### 2 Accesso al sistema

La pagina di "login" raggiunta all'indirizzo <u>www.incentivi.ramspa.it</u> consente, fornendo le credenziali ricevute, di accedere al sistema e operare nell'ambito delle funzionalità rilasciate.

| MINISTERO DELL<br>INTRATRUTTURE<br>E DEI TRASPORT | Po                                                         | ortale gestione incentivi                                                                           | RAM S.p.a. |
|---------------------------------------------------|------------------------------------------------------------|----------------------------------------------------------------------------------------------------|------------|
|                                                   | Accesso al                                                 | sistema                                                                                             |            |
|                                                   | e-Mail                                                     |                                                                                                    |            |
|                                                   | Password                                                   | Accedi                                                                                              |            |
|                                                   | Se non si è registrati, eseg<br>Se non si ricorda la passw | uire la <u>procedura di registrazione</u><br>ord, eseguire la procedura di <u>recupero password</u> |            |

| T SRL > Menu principale         ATTENZONE:         Non Resultation and source A CONTRIBUTI A FAVORE DECLI NVESTIMENTI NELSETTORE DELL'AUTOTRASPORTO DI MERCI PER L'ANNO 2019         Image: Complia e invia le richieste         Visualizza la lista delle richieste che è possibile compliare, ed eseguire l'invio telematico         Visualizza la lista delle richieste te die possibile compliare, ed eseguire l'invio telematico         Visualizza la lista delle richieste te già inviate telematicamente.         Visualizza la lista delle richieste già inviate telematicamente. El possibile consultare le richieste, e visualizzarne lo stato della lavorazione.         Visualizza comunicati e avvisi in ordine cronologico a partire dal più recente.         Visualizza comunicati e avvisi in ordine cronologico a partire dal più recente.         Visualizza comunicati e avvisi in ordine cronologico a partire dal più recente.         Visualizza comunicati e avvisi in ordine cronologico a partire dal più recente.         Visualizza comunicati e avvisi in ordine cronologico a partire dal più recente.         Visualizza comunicati e avvisi in ordine cronologico a partire dal più recente.         Visualizza comunicati e avvisi in ordine cronologico a partire dal più recente.         Visualizza comunicati e avvisi in ordine cronologico a partire dal più recente.         Visualizza comunicati e avvisi in ordine cronologico a partire dal più recente.         Visualizza comunicati e avvisi in ordine cronologico a partire dal più recente.         Visual | TEST Portale gestione incentivi RAMspa                                                                                                    |
|----------------------------------------------------------------------------------------------------|----------------------------------------------------------------------------------------------------|
| ATTENZONE       MARISULANU IVANUI I SCUENT DOCUMENT:                                                                                                    | T SRL > Menu principale                                                                                                    |
| Compila e invia le richieste         Visualizza la lista delle richieste che è possibile compilare, ed eseguire l'invio telematico         Visualizza la lista delle richieste già inviate telematicamente. E' possibile consultare le richieste, e visualizzarne lo stato della lavorazione.         Visualizza la lista delle richieste già inviate telematicamente. E' possibile consultare le richieste, e visualizzarne lo stato della lavorazione.         Visualizza la lista delle richieste già inviate telematicamente. E' possibile consultare le richieste, e visualizzarne lo stato della lavorazione.         Visualizza comunicati e avvisi in ordine cronologico a partire dal più recente.         Visualizza comunicati e avvisi in ordine cronologico a partire dal più recente.         Recede al sottomenu con le impostazioni di configurazione         Recede al sottomenu con le impostazioni di configurazione         Visualizza ettive in seguito all'attività svolta.                                                                                                    | ATTERIZIONE!<br>NON RISULTAND INVATI I SEGUENTI DOCUMENTI:<br>DOMANDA DI AMMISSIONE AI CONTRIBUTI A FAVORE DEGU INVESTIMENTI NEL SETTORE DELL'AUTOTRASPORTO DI MERCI PER L'ANNO 2019                                                                            |
| Richieste inviate telematicamente         Visualizza la lista delle richieste già inviate telematicamente. E' possibile consultare le richieste, e visualizzarne lo stato della lavorazione.         Visualizza comunicati e avvisi in ordine cronologico a partire dal più recente.         Visualizza comunicati e avvisi in ordine cronologico a partire dal più recente.         Recede al sottomenu con le impostazioni di configurazione         Recede al sottomenu con le impostazioni di configurazione                                                              | Compila e invia le richieste<br>Visualizza la lista delle richieste che è possibile compilare, ed eseguire l'invio telematico                                                                                                    |
| <ul> <li>Comunicazioni dell'Amministrazione</li> <li>Visualizza comunicati e avvisi in ordine cronologico a partire dal più recente.</li> <li>Impostazioni<br/>Accede al sottomenu con le impostazioni di configurazione</li> <li>Esci e disconnetti<br/>Disconnette l'utente e torna alla pagina iniziale del Portale. Per motivi di sicurezza si consiglia di chiudere eventuali altre finestre del browser anche non riguardanti il portale e<br/>rimaste attive in seguito all'attività svolta.</li> </ul>                                                                                                    | Richieste inviate telematicamente<br>Visualizza la lista delle richieste già inviate telematicamente. E' possibile consultare le richieste, e visualizzarne lo stato della lavorazione.                                                                         |
| <ul> <li>Impostazioni<br/>Accede al sottomenu con le impostazioni di configurazione</li> <li>Esci e disconnetti<br/>Disconnette l'utente e torna alla pagina iniziale del Portale. Per motivi di sicurezza si consiglia di chiudere eventuali altre finestre del browser anche non riguardanti il portale e<br/>rimaste attive in seguito all'attività svolta.</li> </ul>                                                                                                    | Comunicazioni dell'Amministrazione<br>Visualizza comunicati e avvisi in ordine cronologico a partire dal più recente.                                                                                                    |
| Esci e disconnetti<br>Disconnette i utente e torna alla pagina iniziale del Portale. Per motivi di sicurezza si consiglia di chiudere eventuali altre finestre del browser anche non riguardanti il portale e<br>rimaste attive in seguito all'attività svolta.                                                                                                    | Impostazioni<br>Accede al sottomenu con le impostazioni di configurazione                                                                                                    |
|                                                                                                    | Esci e disconnetti<br>Disconnette l'utente e torna alla pagina iniziale del Portale. Per motivi di sicurezza si consiglia di chiudere eventuali altre finestre del browser anche non riguardanti il portale e<br>rimaste attive in seguito all'attività svolta. |

Verificata la correttezza delle credenziali fornite l'utente si accede al menu principale.

Dal menu principale è possibile effettuare alcune operazioni di amministrazione della propria utenza quali: modificare la password di accesso, uscire dal sistema, verificare lo stato della pratica, ecc...

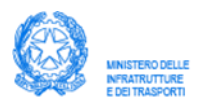

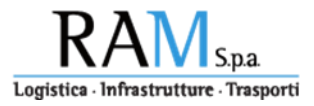

## 3 Compilazione della domanda

L'opzione "Compila e invia le richieste" del menu principale, consente di accedere alle schede per la compilazione del modello di domanda, l'inoltro degli allegati, e una volta predisposto tutto il necessario, l'invio della domanda, concludendo così la fase di presentazione della istanza di richiesta del contributo.

| MINISTERO DELLE<br>NIFRATRUTTURE<br>E DEI TRASPORTI | TEST Portale g                               | estione incentivi KAIVI s.p.a<br>Logistica : Infrastrutture : Trasporti                                                     |
|-----------------------------------------------------|----------------------------------------------|----------------------------------------------------------------------------------------------------|
| ALT SRL > Menu pi                                   | rincipale > Compila e invia le richiest      | e > Domanda di ammissione ai contributi a favore degli investimenti nel settore dell'autotrasporto di merci per l'anno 2019 |
| ALVA INVIA DOM<br>OGGETTO RICHIEDEN                 | ANDA INDIETRO<br>TE IMPRESA COORDINATE BANCA | RIE INIZIATIVE E INVESTIMENTI DICHIARAZIONI DOCUMENTI ALLEGATI                                                              |
|                                                     |                                              |                                                                                                    |
|                                                     | Dati del soggetto                            | richiedente                                                                                                    |
|                                                     | Cognome *                                    | ROSSI                                                                                                    |
|                                                     | Nome *                                       | MARIO                                                                                                    |
|                                                     |                                              | Selezionare la denominazione del comune, o lo stato estero, che era in vigore alla data di nascita                          |
|                                                     | Sigla provincia di nascita *                 | RM v Modifica                                                                                                    |
|                                                     | Luogo di nascita *                           | ROMA                                                                                                    |
|                                                     | Data di nascita *                            | 15/09/1981                                                                                                    |
|                                                     | Residente in                                 |                                                                                                    |
|                                                     | Nazione *                                    | Italia * Modifica                                                                                                    |
|                                                     | Provincia *                                  | Roma V Modifica                                                                                                    |
|                                                     | Comune *                                     | Roma V Modifica                                                                                                    |
|                                                     | CAP *                                        | 00120 •                                                                                                    |
|                                                     | Indirizzo *                                  | CORSO D'ITALIA 35                                                                                                    |
|                                                     |                                              |                                                                                                    |
|                                                     | nella qualità di *                           | Legale rappresentante 🔻                                                                                                    |
|                                                     | NOTA: I campi contrassegnati con l'asteris   | co (*) sono obbligatori                                                                                                    |
| Pagina 1 di 6 SU                                    | CCESSIVA >                                   |                                                                                                    |

Pagina per l'inserimento dei dati riguardanti il soggetto richiedente.

Il soggetto richiedente è colui il quale firmerà digitalmente la domanda per il contributo ed ha la carica di legale rappresentate dell'impresa oppure è procuratore; in questo secondo caso sarà necessario allegare il documento della procura nella pagina di inserimento degli allegati.

Eventuali errori di imputazione, incongruenze verranno segnalate e dovranno essere corrette affinché la domanda possa essere completata.

In qualsiasi punto di inserimento delle informazioni relative alla domanda, l'operatore può salvare i dati immessi fino a quel momento, attraverso la funzione "salva" attivabile sulla "riga dei comandi", così che il lavoro possa essere ripreso in qualsiasi momento successivo.

La domanda sarà considerata "completata" dal punto di vista del sistema solo con l'invio attraverso la funzione "invia domanda" presente sulla "riga dei comandi".

| MNISTERO DELLE<br>NRRATRUTTURE<br>E DEI TRASPORTI     | Porta                                                                                      | ale gestione incentivi                          | RAM S.p.a.                        |
|-------------------------------------------------------|--------------------------------------------------------------------------------------------|-------------------------------------------------|-----------------------------------|
|                                                       | ST Portale gestione inc                                                                    | entivi RAM <sub>Spa</sub>                       | racrosto di marci par l'anno 7019 |
| ALVA INVIA DOMANDA INDI<br>OGGETTO RICHIEDENTE IMPRES | ietro<br>Sa coordinate bancarie iniziative i                                               | e Investimenti Dichiarazioni documenti allegati |                                   |
|                                                       | Denominazione                                                                              | dell'impresa                                    |                                   |
|                                                       | Denominazione/Ragione<br>sociale *                                                         | SALT SRL                                        |                                   |
|                                                       | Nazione *                                                                                  | Italia 🖤 Medifica                               |                                   |
|                                                       | Provincia *                                                                                | Róma 🖤 Modifica                                 |                                   |
|                                                       | Comune *                                                                                   | Róma 🔻 Modifica                                 |                                   |
|                                                       | CAP *                                                                                      | 0012 🔻                                          |                                   |
|                                                       | Indirizzo *                                                                                | VIA NAZIONALE 19                                |                                   |
|                                                       | Telefono *                                                                                 | 06 60606060                                     |                                   |
|                                                       | E-mail *                                                                                   | rossi.mario@rossimario.it                       |                                   |
|                                                       | PEC *                                                                                      | n.salvatore@gmail.com                           |                                   |
|                                                       | iscritta all'Albo degli<br>autotrasportatori di cose con<br>numero *                       | 12345                                           |                                   |
|                                                       | iscritta al Registro Elettronico<br>Nazionale di cui al<br>Regolamento (CE)<br>1071/2009 * | 123456                                          |                                   |
|                                                       | Codice fiscale *                                                                           | 14340661009                                     |                                   |
|                                                       | Partita IVA *                                                                              | 14340661009                                     |                                   |
|                                                       | Tipologia dimensione *                                                                     | Piccola impresa 🔻                               |                                   |
|                                                       | Iscrizione alla C.C.I.A.                                                                   | Α.                                              |                                   |
|                                                       | Iscritta alla C.C.I.A.A. di *                                                              | ROMA                                            |                                   |
|                                                       | numero *                                                                                   | 24680                                           |                                   |
|                                                       | Data iscrizione *                                                                          | 25/04/2007                                      |                                   |
|                                                       | Codice attvită *                                                                           | 123456                                          |                                   |
|                                                       | NOTA. I campi contrassegnati con l'aste                                                    | nisco (*) sono obbligatori                      |                                   |
|                                                       | < PRECEDENTE Pagina 2 di 6                                                                 | SUCCESSINA >                                    |                                   |

# Pagina per l'inserimento delle informazioni relative all'impresa;

| LVA INVIA     | DOMANDA INDI      | ETRO                              |                           |               |                    |  |  |
|---------------|-------------------|-----------------------------------|---------------------------|---------------|--------------------|--|--|
| GGETTO RICHIE | DENTE IMPRES      | A COORDINATE BANCARIE             | INIZIATIVE E INVESTIMENTI | DICHIARAZIONI | DOCUMENTI ALLEGATI |  |  |
|               | Coordina          | to bancario                       |                           |               |                    |  |  |
|               | Coordina          | le Dancane                        |                           |               |                    |  |  |
|               | per l'eventuale a | ccredito del contributo           |                           |               |                    |  |  |
|               | Denominazio       | ne non                            |                           |               |                    |  |  |
|               | Agenzia           | 123                               | 1234                      |               |                    |  |  |
|               | IBAN              | IT9                               | 9238H98923778800000004    | 73            |                    |  |  |
|               | NOTA: I campi co  | ontrassegnati con l'asterisco (*) | sono obbligatori          |               |                    |  |  |
| RECEDENTE     | Pagina 3 di 6     | SUCCESSIVA >                      |                           |               |                    |  |  |
|               |                   |                                   |                           |               |                    |  |  |
|               |                   |                                   |                           |               |                    |  |  |
|               |                   |                                   |                           |               |                    |  |  |

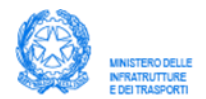

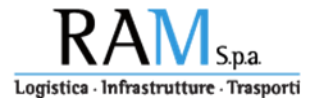

#### Pagina per l'inserimento delle informazioni relative alle coordinate bancarie;

| IVIA DOMANDA INDIETRO                                       |                                                                 |                                      |                                                    |
|-------------------------------------------------------------|-----------------------------------------------------------------|--------------------------------------|----------------------------------------------------|
| CHIEDENTE IMPRESA COORDINATE E                              | ANCARIE INIZIATIVE E INVEST                                     | TIMENTI DICH                         | ARAZIONI DOCUMEN                                   |
| Acquisizione dei veico                                      | li a trazione alternativa a me                                  | tano CNG e gas                       | naturale liquefatto                                |
| LNG, no                                                     | nché a trazione elettrica - ar                                  | t. 1, comma 4, l                     | ett. A                                             |
| alimentazione                                               | Massa complessiva                                               | Numero<br>veicoli                    | <b>Spesa prevista</b><br>(IVA esclusa)             |
|                                                             | da 3,5 a 7 tonn.                                                |                                      |                                                    |
| CNG                                                         | oltre 7 e sino a 16 tonn.                                       |                                      |                                                    |
|                                                             | oltre 16 tonn.                                                  |                                      |                                                    |
| LNG                                                         | oltre 7 e sino a 16 tonn.                                       | 2                                    | 87.500,00                                          |
|                                                             | oltre 16 tonn.                                                  |                                      | ,00                                                |
| IBRIDA (diesel/elettrico)                                   | da 3,5 a 7 tonn.                                                |                                      | ,00                                                |
| ELETTRICA                                                   | da 3,5 a 7 tonn.                                                |                                      | ,00                                                |
|                                                             | oltre 7 tonn.                                                   | 1                                    | 72.400,00                                          |
| Dispositivi per la<br>riconversione a trazione<br>elettrica | 3,5 tonn.                                                       |                                      |                                                    |
|                                                             |                                                                 |                                      |                                                    |
| Radiazione per rottama<br>superiore a 11,5 tonnell          | zione di veicoli pesanti di ma<br>ate, con contestuale acquisiz | ssa complessiv<br>zione di veicoli n | a a pieno carico pari o<br>nuovi di fabbrica – art |

Pagina per l'inserimento delle informazioni relative al tipo di investimento per il quale si intende richiedere il contributo;

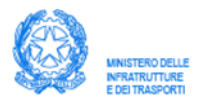

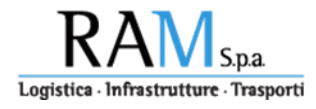

| ALT SRL > Menu<br>ALVA INVIA DI | i <mark>principale &gt; C</mark><br>OMANDA INI            | ompil<br>Dietro                     | a e invia le richieste > D                                                           | omanda di ammissione ai c                                                                        | ontributi a favore                                          | e deş                    | gli investimenti nel settore dell'autotrasporto di merci per l'anno 2019                                                                                                    |
|---------------------------------|-----------------------------------------------------------|-------------------------------------|--------------------------------------------------------------------------------------|--------------------------------------------------------------------------------------------------|-------------------------------------------------------------|--------------------------|----------------------------------------------------------------------------------------------------|
| OGGETTO RICHIED                 | ENTE IMPRE                                                | ESA                                 | COORDINATE BANCARIE                                                                  | INIZIATIVE E INVESTIMENTI                                                                        | DICHIARAZIONI                                               | D                        | OCUMENTI ALLEGATI                                                                                                    |
|                                 | Altre                                                     | dicł                                | niarazioni                                                                           |                                                                                                  |                                                             |                          |                                                                                                    |
|                                 | Che, per<br>avvalersi de<br>dichiarazior<br>esercizio fis | le acq<br>Ila ma<br>ne sos<br>cale. | uisizioni di cui ai commi<br>aggiorazione del 10% a f<br>titutiva dell'atto di notoi | i 2, 3 e 7 dell'art. 3 del D.M.<br>avore delle PMI e che a tal f<br>rietà attestante il numero d | 22 luglio 2019, n<br>ine si impegna a<br>elle unità lavorat | i. 33)<br>tras<br>tive ( | 6 come integrato dal D.M. 27 agosto 2019, n. 393, intende<br>mettere nella successiva fase di rendicontazione idonea<br>(ULA) ed il volume del fatturato conseguito nell'ultimo |
|                                 | che inte<br>successiva<br>convertito c                    | nde av<br>fase d<br>:on leg         | vvalersi della maggioraz<br>i rendicontazione copia<br>zge 9 aprile 2009, n. 33.     | ione del 10% in quanto impi<br>del contratto di rete redatto                                     | esa aderente ad<br>nelle forme di ci                        | una<br>ui all            | rete d'imprese. A tal fine si impegna a trasmettere nella<br>l'art. 3, comma 4 ter del decreto legge 10 febbraio 2009, n. 5,                                                    |
|                                 | NOTA: I campi                                             | contras                             | ssegnati con l'asterisco (*) sor                                                     | no obbligatori                                                                                   |                                                             |                          |                                                                                                    |
| PRECEDENTE                      | Pagina 5 di 6                                             | SU                                  | CCESSIVA >                                                                           |                                                                                                  |                                                             |                          |                                                                                                    |
|                                 |                                                           |                                     |                                                                                      |                                                                                                  |                                                             |                          |                                                                                                    |
|                                 |                                                           |                                     |                                                                                      |                                                                                                  |                                                             |                          |                                                                                                    |
|                                 |                                                           |                                     |                                                                                      |                                                                                                  |                                                             |                          |                                                                                                    |

Pagina in cui esplicitare l'appartenenza alla categoria di piccola/media impresa e/o di impresa aderente ad una rete di imprese.

| .T SRL > Menu         | principale > Com   | pila e invia le richieste > Domanda di ammissione ai contributi a favore degli investimenti nel settore dell'autotrasporto di merci per l'anno 2019                                                                           |
|-----------------------|--------------------|----------------------------------------------------------------------------------------------------|
| .VA INVIA DO          | MANDA INDIETI      | RO                                                                                                    |
| <b>GETTO RICHIEDE</b> | NTE IMPRESA        | COORDINATE BANCARIE INIZIATIVE E INVESTIMENTI DICHIARAZIONI DOCUMENTI ALLEGATI                                                                                                    |
|                       | Docume             | enti allegati                                                                                                    |
|                       | Chiud              | i Documento di riconoscimento * ( 0 )                                                                                                    |
|                       |                    | Copia del documento di riconoscimento in corso di validità del legale rappresentante o procuratore speciale                                                                                                    |
|                       |                    | Scegli file Nessun file selezionato Allega                                                                                                    |
|                       |                    | Allegare un solo documento in formato JPG JPEG PDF.                                                                                                    |
|                       | Allegati           | Contratto/i di acquisizione dei beni * (0)                                                                                                    |
|                       |                    | Copia del contratto di acquisizione dei beni oggetto d'incentivazione avente data successiva a quella di entrata in vigore del D.M.                                                                                           |
|                       |                    | 22 luglio 2019 n.336 e debitamente sottoscritto dalle parti e firmato con firma digitale dal legale rappresentante o dal                                                                                                    |
|                       |                    | procuratore dell'impresa e contenente, nel caso di acquisto di rimorchi o semirimorchi, l'indicazione dei costo di acquisizione dei<br>dispositivi inpovativi di cui all'articolo 3, comma 5, lottora al del D.M. p. 336/2019 |
|                       | Allegati           | Procura (0)                                                                                                    |
|                       |                    | Copia dell'eventuale idoneo documento di procura                                                                                                    |
|                       | NOTA: I campi cont | rassegnati con l'asterisco (*) sono obbligatori                                                                                                    |
| RECEDENTE             | Pagina 6 di 6      |                                                                                                    |
|                       |                    |                                                                                                    |

Attraverso questa pagina è possibile allegare la documentazione, parte integrante della domanda, come previsto dall'art 3 DD 11/10/2019. Il sistema verificherà esclusivamente la presenza e la tipologia del documento allegato; in alcun modo ne viene verificato il contenuto, la leggibilità e la congruenza, che sarà oggetto di verifica e controllo nella fase di rendicontazione ed istruttoria della pratica.

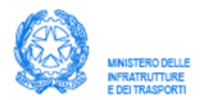

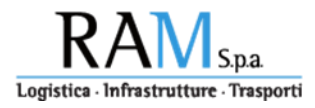

Completato l'inserimento delle informazioni richieste selezionando la funzione "salva" dalla "riga dei comandi", se non vengono rilevati errori, sulla riga dei messaggi apparirà il seguente messaggio:

| MINISTERO DELLE<br>INFRATRUITURE<br>E DEI TRASPORTI                                                                                                    |               | Portale gesti           | one incentivi                  | Logistic      | RAM S.p.a          | e |
|----------------------------------------------------------------------------------------------------|---------------|-------------------------|--------------------------------|---------------|--------------------|---|
| LT SRL > Menu principale > Compila e invia le richieste > Domanda di ammissione ai contributi a favore degli investimenti nel settore dell'autotrasporto di merci per l'anno |               |                         |                                |               |                    |   |
| LVA INVIA DOMANDA                                                                                                    | A INDIETR     | 0                       |                                |               |                    |   |
| 1 Il modulo è stato                                                                                                    | o salvato cor | rettamente. Adesso è po | ssibile effettuarne l'invio te | lematico.     |                    |   |
| GGETTO RICHIEDENTE                                                                                                    | IMPRESA       | COORDINATE BANCARIE     | INIZIATIVE E INVESTIMENTI      | DICHIARAZIONI | DOCUMENTI ALLEGATI |   |
|                                                                                                    |               |                         |                                |               |                    |   |

## 4 Invio della domanda

Quando tutte le informazioni necessarie per la compilazione della domanda sono state inserite e non vengono evidenziati errori, è possibile inviare la domanda selezionando il comando "invia domanda" dalla "riga dei comandi".

|                    | TEST Portale gestione incentivi RAM Spa                                                                                                    |
|--------------------|----------------------------------------------------------------------------------------------------|
| T SRL > Menu princ | cipale > Compila e invia le richieste > Domanda di ammissione ai contributi a favore degli investimenti nel settore dell'autotrasporto di merci per l'anno 2019 > Invio della domanda      |
| IETRO              |                                                                                                    |
|                    | Invio della domanda                                                                                                    |
|                    | Passo 1                                                                                                    |
|                    | Scaricare il PDF della domanda sul proprio computer premendo il bottone sottostante .<br>ATTENZIONEI Dopo aver scaricato il PDF, la domanda non sarà più modificabile!<br>Scaricare il PDF |
|                    | Passo 2<br>Firmare digitalmente con il proprio kit di firma digitale il documento PDF testé scaricato, ed allegario nella sezione seguente                                                 |
|                    | File PDF della domanda, firmato digitalmente * (0)                                                                                                    |
|                    | Scegli file Nessun file selezionato Allega                                                                                                    |
|                    | Allegare un solo documento in formato P7W.                                                                                                    |
|                    | Passo 3                                                                                                    |
|                    | CONFERMARE L'INVIO DELLA DOMANDA                                                                                                    |
|                    |                                                                                                    |

Questa operazione prevede l'esecuzione dei seguenti step:

#### 4.1 scaricare domanda nel formato pdf

L'operazione di generazione del file pdf corrispondente al modello di domanda compilato, renderà non più modificabili le informazioni inserite consentendo esclusivamente di completare l'iter di firma ed inoltro/conferma della domanda.

Selezionando questa operazione, è possibile scaricare sul computer dell'utilizzatore il file di tipo pdf con tutte le informazioni inserite nelle pagine di inserimento dei dati della domanda.

**Attenzione:** il file scaricato non dovrà essere in nessun caso modificato, anche solo per modificarne il nome; po' essere letto e verificato, ma così com'è deve essere firmato con lo strumento di firma digitale posseduto e che corrisponda al "soggetto richiedente" come dai dati inseriti nella pagina corrispondente.

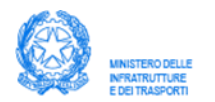

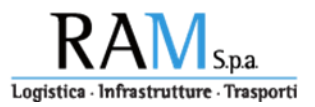

#### 4.2 allegare domanda con firma digitale

Il file pdf firmato nello step precedente, verificato da chi lo ha sottoscritto, deve essere allegato alla domanda utilizzando la funzione di selezione del file presente al "passo 2": "selziona file" e "allega".

#### 4.3 confermare invio della domanda

Questa operazione provvede a verificare che la firma apposta sul file corrisponda alle informazioni anagrafiche del soggetto richiedente, oltre a verificare che il documento allegato sia, esattamente quello scaricato nel passo precedente. Nel caso qualcuno di questi elementi non corrisponda, la domanda non potrà essere inviata.

Il buon esito di questa operazione, completa la domanda di ammissione al contributo consentendo la "prenotazione" in misura corrispondente alle iniziative di investimento.

#### 5 Consultazione della domanda

Una volta effettuato l'invio, l'iter di presentazione della domanda è completato quindi nel menu principale sarà possibile selezionare la riga corrispondente alla richiesta di contributo inoltrato, solo ed esclusivamente in consultazione.

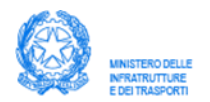

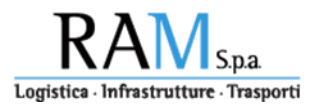

#### 6 Rendicontazione

A partire dal 1 aprile 2020, l'utente registrato e che ha espletato le procedure di conferma (qualora si trattasse di domanda inoltrata via PEC, ovvero inviato istanza attraverso il "portale incentivi"), potrà procedere accedendo al "**portale incentivi**" con il caricamento delle informazioni e del materiale necessario per la fase di rendicontazione come previsto dal DD 11 ottobre 2019 scaricabile dal seguente link:

#### http://www.ramspa.it/sites/default/files/media/decreto\_11\_ottobre\_2019.pdf\_\_0.pdf\_

A tal fine l'utente dovrà accedere al portale con le credenziali ricevute via PEC (indipendentemente dalla modalità di presentazione della domanda).

Una volta entrati nel portale incentivi è possibile accedere alla consultazione della domanda e dalla "**riga dei comandi**" è possibile selezionare la voce "**rendicontazione**" per accedere alla pagina in cui è possibile allegare la rendicontazione relativa all'investimento previsto per il quale l'istanza inviata ha valore di prenotazione (in relazione alle disponibilità).

#### 6.1 Tipologia e caratteristiche dei file da allegare

La funzione applicativa di "upload" della documentazione consente il caricamento sul "portale incentivi" di file esclusivamente nei formati **pdf** e **jpg**. Relativamente alle dimensioni massime del file da caricare il limite è di **2 MB** (2 milioni di bytes). Qualora il file da inviare non rientrasse nei parametri suindicati questo non verrà acquisito dal sistema.

#### 6.2 Lista delle iniziative e/o investimenti

Al fine di guidare l'utente nelle operazioni di rendicontazione, la lista delle iniziative e/o investimenti dichiarati attraverso l'istanza definisce lo schema di rendicontazione proposto, in base al quale allegare, per ogni tipo di investimento, la documentazione e le informazioni richieste.

Sulla base di quanto dichiarato in fase di istanza, in questa pagina devono altresì essere allegate le dichiarazioni necessarie per l'accesso alle maggiorazioni sul contributo (PMI e "contratti di rete").

Ogni riga della lista prevede, attraverso l'apertura di una specifica pagina di rendicontazione, l'acquisizione delle informazioni necessarie relative all'investimento effettuato. Vengono proposte tante righe, quanti sono i beni che sono stati dichiarati nell'istanza di richiesta dell'incentivo.

Se, ad esempio, nell'istanza si è specificato che l'iniziativa di investimento fa riferimento all'acquisto di 3 nuovi veicoli, l'elenco visualizzato sarà costituito da 3 righe con l'intestazione del tipo di veicolo dichiarato e l'evidenza del numero progressivo "n di m".

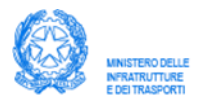

#### Portale gestione incentivi

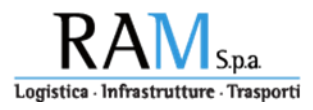

| ANNETERIO DELLE<br>INTERIO DELLE<br>EDE TRAJECTOR                                                                                   | i      | RA<br>Logistica - Infra | M S.p  | .a.<br>asporti |
|----------------------------------------------------------------------------------------------------|--------|-------------------------|--------|----------------|
| PEC@PECPEC.PEC - TEST SO                                                                                                    | CIETA' |                         |        |                |
| Lista Iniziative di investimento                                                                                                    |        |                         |        |                |
| Elemento dichiarato                                                                                                    | Progr. | Targa                   | Azione | complete       |
| NG - da 3,5 a 7 tonn.                                                                                                    | 1 di 1 | ZR123BP                 | 0      |                |
| NG - oltre 7 e sino a 16 tonn.                                                                                                    | 1 di 1 |                         |        |                |
| NG - oltre 16 tonn.                                                                                                    | 1 di 1 |                         |        |                |
| NG - oltre 7 e sino a 16 tonn.                                                                                                    | 1 di 1 |                         | 0      |                |
| NG - oltre 16 tonn.                                                                                                    | 1 di 1 |                         |        |                |
| BRIDA (diesel/elettrico) - da 3,5 a 7 tonn.                                                                                         | 1 di 1 |                         |        |                |
| LETTRICA - da 3,5 a 7 tonn.                                                                                                    | 1 di 1 |                         |        |                |
| LETTRICA - oltre 7 tonn.                                                                                                    | 1 di 1 |                         | 0      |                |
| Dispositivi per la riconversione a trazione elettrica - 3,5 tonn.                                                                   | 1 di 1 |                         |        |                |
| /eicoli Euro 6 di massa compresa fra 7 e 16 tonn.                                                                                   | 1 di 1 | PI654RY                 |        |                |
| 'eicoli Euro 6 di massa superiori a 16 tonn.                                                                                        | 1 di 1 |                         | 0      |                |
| /eicoli Euro 6 Dtemp                                                                                                    | 1 di 1 |                         | 0      |                |
| timorchi o semirimorchi UIC e IMO ciascuno dotato di almeno uno dei dispositivi<br>movativi di cui all'allegato 1 del D.M. 336/2019 | 1 di 1 | -                       | 0      |                |
| timorchi, semirimorchi e equipaggiamenti per veicoli superiori a 7 tonn.                                                            | 1 di 1 |                         | Ø      |                |
| ruppo costituito da 8 (otto) casse mobili ed un rimorchio o semirimorchio portacasse                                                | 1 di 1 | VE345TT                 |        |                |
| Dichiarazione (da istanza)                                                                                                    |        |                         |        |                |
| Dichiarazione sostitutiva dell'atto di notorietàPMI                                                                                 |        | 1,                      | ipg    | ۲              |
| Copia del contratto di rete redatto nelle forme                                                                                     |        |                         |        | $\oslash$      |
| Note:                                                                                                    |        |                         |        |                |

Selezionando il bottone 🧭 si accede alla pagina in cui inserire la documentazione e le informazioni del bene acquistato in base alla tipologia di incentivo in cui rientra il bene in esame.

Selezionando il bottone (III), previa conferma, è possibile cancellare le informazioni e gli allegati caricati per il bene in esame.

L'icona nella colonna "completo" specifica che sono state inserite tutte le informazioni previste per il bene in esame, dando così una visione riepilogativa riguardo l'attività di rendicontazione in corso.

L'icona invece, segnala che le informazioni relative al bene in esame non sono ancora state inserite oppure sono incomplete.

E' disponibile uno spazio "note" qualora si ritenga necessario inserire una nota/osservazione.

#### 6.2.1 Dichiarazioni per l'accesso alle maggiorazioni sul contributo

Sulla base di quanto dichiarato in fase di istanza, (sia per le domande inoltrate tramite PEC sia per quelle inserite attraverso il "portale

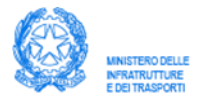

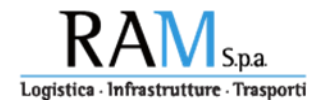

incentivi"), sulla pagina "lista delle iniziative" è previsto l'inserimento della documentazione corrispondente attraverso la predisposizione di una specifica tabella intitolata "dichiarazioni". All'interno di questa tabella è possibile allegare, tramite upload attivabile cliccando sull'icona , il documento redatto nelle forme previste dal Decreto; l'icona in consente di eliminare il documento caricato in precedenza.

#### 6.2.2 Completamento e chiusura della procedura di rendicontazione

Il bottone **"consolida**" consente di completare la fase di rendicontazione. Tale azione di chiusura è necessaria per l'inoltro della pratica alla successiva fase istruttoria della documentazione fornita in fase di rendicontazione. L'attivazione del bottone "consolida" produce una **richiesta di conferma** prima di effettuare l'operazione.

Una volta effettuata la chiusura della rendicontazione da parte dell'utente, **non sarà più possibile intervenire sulla domanda così completata**. L'inoltro di eventuali integrazioni documentali, sarà possibile solo se espressamente richiesto nella fase di istruttoria e solo attraverso una comunicazione PEC. L'attività istruttoria sarà avviata successivamente all'attivazione del bottone "consolida".

I termini utili per il completamento della procedura di rendicontazione sono specificati **nel D.D. 11 ottobre 2019** il cui link per consultarlo, è il seguente:

# http://www.ramspa.it/sites/default/files/media/decreto\_11\_ottobre\_2019.pdf\_\_\_\_0.pdf.

La chiusura della rendicontazione attraverso l'operazione "consolida" può essere eseguita anche qualora non sia stato possibile completare l'inserimento della documentazione per tutte le righe proposte nell'elenco delle iniziative. In questo caso viene evidenziato all'utente un messaggio di non completamento delle operazioni di caricamento. La conferma a proseguire, consente il completamento dell'operazione di consolidamento ovvero, la chiusura della rendicontazione. A questo punto <u>non sarà più possibile intervenire sulla domanda così completata.</u>

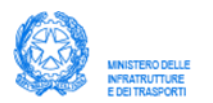

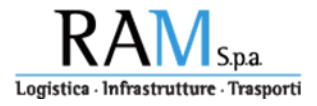

#### 6.3 Inserimento documentazione per: Acquisizione dei veicoli a trazione alternativa a metano CNG e gas naturale liquefatto LNG, nonché a trazione elettrica - art. 1, comma 4, lett. A

Questa pagina viene richiamata automaticamente alla selezione della rispettiva riga evidenziata nella pagina "lista iniziative" e corrispondente alla tipologia di incentivo in esame.

In alto viene riportata la tipologia di veicolo per il quale si richiede l'incentivo.

| a trazione alternativa a metano CNG di m | assa complessiva da 3,5 fino a 7 ton                                                                                                    | nellate                                                                                                    |
|------------------------------------------|----------------------------------------------------------------------------------------------------|----------------------------------------------------------------------------------------------------|
| Modello                                  | Costo (IVA esclusa)                                                                                                    |                                                                                                    |
| o Ocontratto di leasing                  | Data Contratto                                                                                                    |                                                                                                    |
| gia documento contabile                  | Data Documento                                                                                                    | <b>E2</b>                                                                                                    |
|                                          |                                                                                                    |                                                                                                    |
|                                          |                                                                                                    |                                                                                                    |
| elenco documenti allega                  | ti                                                                                                    |                                                                                                    |
| legato Nor                               | me Allegato Act                                                                                                    | ion                                                                                                    |
|                                          |                                                                                                    |                                                                                                    |
|                                          |                                                                                                    |                                                                                                    |
| inserisci nuovo documen                  | to                                                                                                    |                                                                                                    |
| egli file Nessun file selezionato Aggi   | ungi                                                                                                    |                                                                                                    |
|                                          | a trazione alternativa a metano CNG di m<br>Modello<br>to © Contratto di leasing<br>gia documento contabile<br>elenco documenti allega<br>llegato Nor<br>inserisci nuovo documen | a trazione alternativa a metano CNG di massa complessiva da 3,5 fino a 7 tonr<br>Modello Costo (IVA esclusa)<br>to O Contratto di leasing Data Contratto<br>gia documento contabile Data Documento<br>elenco documenti allegati<br>Ilegato Nome Allegato Act<br>inserisci nuovo documento<br>egli file Nessun file selezionato Aggiungi |

E' richiesto l'inserimento delle seguenti informazioni:

- Targa del veicolo acquistato
- Modello
- Costo (iva esclusa)
- Tipologia del contratto di acquisto (acquisto/leasing)
- Data del Contratto di acquisto/leasing
- Data del documento contabile

La tabella seguente specifica i documenti da caricare secondo le due distinte forme di acquisizione: "Acquisto" o "Leasing"

| Acquisto                      | Leasing                |
|-------------------------------|------------------------|
| Contratto di acquisto         | Contratto di leasing   |
| Fattura contratto di acquisto | Fattura canone leasing |

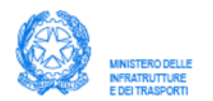

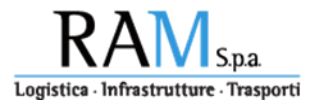

| Quietanza fattura                       | Quietanza fattura                       |
|-----------------------------------------|-----------------------------------------|
| Prova dell'avvenuta<br>immatricolazione | Prova dell'avvenuta<br>immatricolazione |
| Dichiarazione del costruttore           | Dichiarazione del costruttore           |
|                                         | Copia verbale di consegna del bene      |

Qualora l'investimento sia relativo all'acquisizione di **veicoli ibridi (dieselelettrico)** è richiesta la seguente ulteriore documentazione: "attestazione tecnica del costruttore attestante la sussistenza delle caratteristiche tecniche previste dal decreto del Ministro delle infrastrutture e dei traporti n. 336/2019 rilasciata su carta intestata, nonche' l'attestazione che il veicolo e' munito, per la propulsione, di almeno due diversi convertitori di energia e di due diversi sistemi di immagazzinamento dell'energia a bordo del veicolo".

Qualora l'investimento sia relativo all'acquisizione di **dispositivi di riconversione** è richiesta la seguente ulteriore documentazione: "prova documentale dell'acquisizione del sistema di riqualificazione elettrica nonche' della relativa omologazione giusta quanto previsto dal decreto del Ministro delle infrastrutture e dei trasporti 1° dicembre 2015, n. 219".

| MINISTERO DELLE<br>MINISTERO DELLE<br>MINISTERO DELLE<br>EDEI TRASPORTI                                                                                                    | Portale gestione incentiv                                         | i Logistic                  | a · Infrastrutture · Traspo |
|----------------------------------------------------------------------------------------------------|-------------------------------------------------------------------|-----------------------------|-----------------------------|
|                                                                                                    | PEC@PECPECPEC.PEC - TEST SC                                       | CIETA'                      |                             |
| Acquisizione dei veicoli a                                                                                                    | trazione alternativa a metano CNG di massa                        | 1 complessiva da 3,5 fino a | 7 tonnellate                |
| ZR123PP                                                                                                    | abcdefghi                                                         | 75000,00                    |                             |
| Contratto di acquisto                                                                                                    | Contratto di leasing                                              | 11/12/2019                  |                             |
| C                                                                                                    | ntratto di acquisto                                               | 12/12/2019                  |                             |
|                                                                                                    | elenco documenti allegati                                         |                             |                             |
| Tipologia                                                                                                    | allegato                                                          | Nome Allegato               | Action                      |
| Quietanza fattura contratto di                                                                                                    | cquisto Quietanza fattu                                           | ra acquisto.pdf             |                             |
| Contratto di acquisto                                                                                                    | Contratto acqui                                                   | isto.pdf                    | (11)                        |
| Fattura contratto di acquisto                                                                                                    | Fattura contratt                                                  | to acquisto.pdf             |                             |
|                                                                                                    | inserisci nuovo documento                                         |                             |                             |
| (Tipologia documento)<br>Contratto di acquisto<br>Fattura contratto di acquisto<br>Quietanza fattura contratto di a<br>Dichiarazione costruttore sussis<br>Prova avvenuta immatricolazion<br>(Tipologia documento) | Scegli file Nessun fi quisto enza requisisti tecnici e va Annulla | ile selezionato Aggiu       | ngi                         |

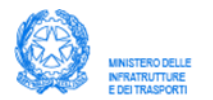

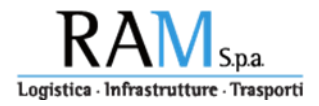

L'elenco dei documenti da allegare in relazione all'investimento in esame è disponibile nella selezione "tipologia di documento". Per ogni tipologia deve essere caricato almeno un documento.

Il tasto "scegli file" consente di reperire nel proprio computer il file relativo al documento da caricare, mentre il tasto "aggiungi" consente il caricamento del documento sul "portale incentivi" il quale verrà automaticamente allegato alla pratica.

Il tasto (III) sulla riga corrispondente al documento consente la cancellazione del file caricato, quindi la sua eliminazione dal "portale incentivi".

Riguardo alle specifiche tecniche a cui devono rispondere i file da allegare, si rimanda al paragrafo "tipologia e caratteristiche dei file da allegare".

Fino a quando non vengono caricati tutti i documenti previsti, nell'area di caricamento dei file è visualizzato il messaggio "La documentazione non è completa".

Il tasto "salva" consente di tornare alla "lista delle iniziative" evidenziando nella colonna "completo" il completamento o meno del caricamento dei documenti.

Il tasto "annulla" consente di tornare alla "lista delle iniziative" senza apportare modifiche ai dati inseriti (ad esclusione dei file caricati).

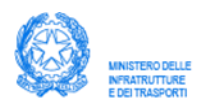

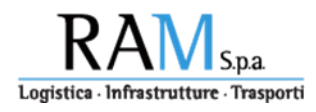

# 6.4 Inserimento documentazione per: Radiazione per rottamazione di veicoli pesanti di massa complessiva a pieno carico pari o superiore a 11,5 tonnellate, con contestuale acquisizione di veicoli nuovi di fabbrica – art. 1, comma 4, lett. B

Questa pagina viene richiamata automaticamente alla selezione della rispettiva riga evidenziata nella pagina "lista iniziative" e corrispondente alla tipologia di incentivo in esame.

In alto viene riportata la tipologia di veicolo per il quale si richiede l'incentivo.

| MNISTERO DELLE<br>MFRATRUTTURE<br>E DEI TRASPORTI   | Portale gestione in                                                           | centivi                                               | RAM S.p.a.                                            |
|-----------------------------------------------------|-------------------------------------------------------------------------------|-------------------------------------------------------|-------------------------------------------------------|
|                                                     | PEC@PECPECPEC.PEC - 1                                                         | est societa'                                          |                                                       |
| Radiazione per rottamazione d<br>contestuale acquis | veicoli pesanti di massa complessiv<br>izione di veicoli (Euro 6) nuovi di fa | a a pieno carico pari o su<br>obrica di massa compres | uperiore a 11,5 tonnellate, con<br>a fra 7 e 16 tonn. |
| Targa                                               | Modello                                                                       | Cos                                                   | to (IVA esclusa)                                      |
| ○ Contratto di acqui                                | sto O Contratto di leasin                                                     | Data Cont                                             | tratto                                                |
| Tipologia documento contat                          | ile                                                                           | Data Doc                                              | umento                                                |
| Targa radiata                                       | Modello radiato                                                               | 6)                                                    |                                                       |
| Tipologia :                                         | elenco documenti a<br>illegato                                                | llegati<br>Nome Allegato                              | Action                                                |
| [(Tipologia documento) ▼] S<br>Upload status:       | inserisci nuovo docu<br>cegli file Nessun file selezionato                    | mento<br>Aggiungi                                     |                                                       |
|                                                     |                                                                               |                                                       |                                                       |

E' richiesto l'inserimento delle seguenti informazioni:

- Targa del veicolo acquistato
- Modello
- Costo (iva esclusa)
- Tipologia del contratto di acquisto (acquisto/leasing)
- Data del Contratto di acquisto/leasing
- Data del documento contabile
- Targa del veicolo rottamato
- Modello del veicolo rottamato

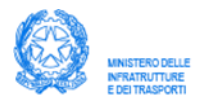

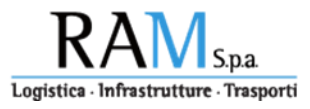

La tabella seguente specifica i documenti da caricare secondo le due distinte forme di acquisizione: "Acquisto" o "Leasing"

| Acquisto                                                 | Leasing                                                  |
|----------------------------------------------------------|----------------------------------------------------------|
| Contratto di acquisto                                    | Contratto di leasing                                     |
| Fattura contratto di acquisto                            | Fattura canone leasing                                   |
| Quietanza fattura                                        | Quietanza fattura                                        |
| Prova dell'avvenuta<br>immatricolazione                  | Prova dell'avvenuta<br>immatricolazione                  |
| Dichiarazione avvenuta<br>rottamazione o presa in carico | Dichiarazione avvenuta<br>rottamazione o presa in carico |
|                                                          | Copia verbale di consegna del bene                       |

| NINISTERO DELLE Porta                                                                                                    | ale gestione incentivi                                                                                                    |                                                                    |
|----------------------------------------------------------------------------------------------------|----------------------------------------------------------------------------------------------------|--------------------------------------------------------------------|
| PEC@                                                                                                    | Pecpecpec.pec - Test Societa'                                                                                                    |                                                                    |
| Radiazione per rottamazione di veic<br>tonnellate, con contestuale acquisizion<br>Pl654RY                                                                                                    | coli pesanti di massa complessiva a pieno carico pa<br>le di veicoli (Euro 6) nuovi di fabbrica di massa con<br>ASDFGHJ 520<br>Contratto di leasing 04/03/2020<br>acquisto 05/03/2020 | ri o superiore a 11,5<br>npresa fra 7 e 16 tonn.<br>00,00          |
| RT987FH C                                                                                                    | WBNM                                                                                                    |                                                                    |
|                                                                                                    |                                                                                                    |                                                                    |
| Tipologia allegato                                                                                                    | elenco documenti allegati<br>Nome Allegato                                                                                                    | Action                                                             |
| <b>Tipologia allegato</b><br>Contratto di acquisto                                                                                                    | elenco documenti allegati<br>Nome Allegato<br>Contratto acquisto.pdf                                                                                                    | Action                                                             |
| <b>Tipologia allegato</b><br>Contratto di acquisto<br>Prova avvenuta immatricolazione                                                                                                    | elenco documenti allegati<br>Nome Allegato<br>Contratto acquisto.pdf<br>Prova avvenuta immatricolazione.pdf                                                                           | Action                                                             |
| Tipologia allegato<br>Contratto di acquisto<br>Prova avvenuta immatricolazione                                                                                                    | elenco documenti allegati Nome Allegato Contratto acquisto.pdf Prova avvenuta immatricolazione.pdf inserisci nuovo documento  Scegli file Nessun file seleziona                       | Action<br>Action   Aggiungi                                        |
| Tipologia allegato Contratto di acquisto Prova avvenuta immatricolazione ((Tipologia documento) Contratto di acquisto Fattura contratto di acquisto Ouidazza fattura contratto di acquisto Ouidazza fattura contratto di acquisto | elenco documenti allegati Nome Allegato Contratto acquisto.pdf Prova avvenuta immatricolazione.pdf inserisci nuovo documento  Scegli file Nessun file seleziona                       | Action<br>()<br>()<br>()<br>()<br>()<br>()<br>()<br>()<br>()<br>() |

L'elenco dei documenti da allegare in relazione all'investimento in esame è disponibile nella selezione "tipologia di documento". Per ogni tipologia deve essere caricato almeno un documento.

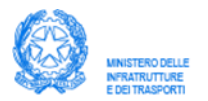

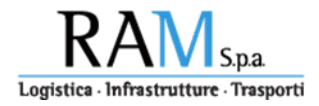

Il tasto "scegli file" consente di reperire nel proprio computer il file relativo al documento da caricare, mentre il tasto "aggiungi" consente il caricamento del documento sul "portale incentivi" il quale verrà automaticamente allegato alla pratica.

Il tasto I sulla riga corrispondente al documento consente la cancellazione del file caricato, quindi la sua eliminazione dal "portale incentivi".

Riguardo alle specifiche tecniche a cui devono rispondere i file da allegare, si rimanda al paragrafo "tipologia e caratteristiche dei file da allegare".

Fino a quando non vengono caricati tutti i documenti previsti, nell'area di caricamento dei file è visualizzato il messaggio "La documentazione non è completa".

Il tasto "salva" consente di tornare alla "lista delle iniziative" evidenziando nella colonna "completo" il completamento o meno del caricamento dei documenti.

Il tasto "annulla" consente di tornare alla "lista delle iniziative" senza apportare modifiche ai dati inseriti (ad esclusione dei file caricati).

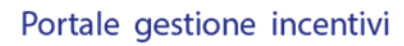

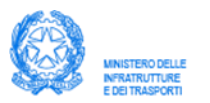

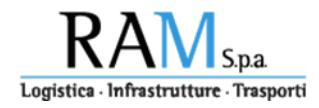

#### 6.5 Inserimento documentazione per: Acquisizione anche mediante locazione finanziaria, di rimorchi e semirimorchi, nuovi di fabbrica, per il trasporto combinato – art. 1, comma 4, lett. C

Questa pagina viene richiamata automaticamente alla selezione della rispettiva riga evidenziata nella pagina "lista iniziative" e corrispondente alla tipologia di incentivo in esame.

In alto viene riportata la tipologia di veicolo per il quale si richiede l'incentivo.

| MINISTERO DEL<br>INFRATRUTTUR<br>E DEI TRASFOR | LE<br>E<br>Ti             | Portale gestione incentiv                 | i RAM <sub>Spa</sub>            |
|------------------------------------------------|---------------------------|-------------------------------------------|---------------------------------|
|                                                |                           | PEC@PECPECPEC.PEC - TEST SO               | CIETA'                          |
| А                                              | cquisizione di rimorchi ( | e semirimorchi, nuovi di fabbrica, per il | trasporto combinato (UIC e IMO) |
|                                                | © IMO                     | • UIC                                     |                                 |
|                                                | Targa                     | Modello                                   | Costo (IVA esclusa)             |
| 0                                              | Contratto di acquisto     | Contratto di leasing                      | Data Contratto                  |
| Tipolog                                        | ia documento contabile    |                                           | Data Documento                  |
|                                                |                           | Dispositivi                               |                                 |
| 1 🗆                                            | Spoiler laterali          |                                           | Costo (iva esclusa)             |
| 2                                              | Appendici aerodinamic     | he posteriori.                            | Costo (iva esclusa)             |
| 3                                              | Dispositivi elettronici g | estititi da                               | Costo (iva esclusa)             |
| 4 🗆                                            | Tyre Pressure Monitoria   | ng System (TPMS),                         | Costo (iva esclusa)             |
| 5                                              | Sistema elettronico di o  | ttimizzazione del                         | Costo (iva esclusa)             |

| 6           |       | Telematica indipendente collegata all'EB                                                 | S                                                                       | Costo (iva esclusa)     |    |
|-------------|-------|------------------------------------------------------------------------------------------|-------------------------------------------------------------------------|-------------------------|----|
| 7           |       | Dispositivi elettronici gestititi da                                                     |                                                                         | Costo (iva esclusa)     |    |
| 8           |       | Sistema elettronico dí controllo                                                         |                                                                         | Costo (iva esclusa)     |    |
| 9           |       | Sistema elettronico di controllo                                                         |                                                                         | Costo (iva esclusa)     |    |
| 10          |       | Dispositivo elettronico gestito da                                                       |                                                                         | Costo (iva esclusa)     |    |
|             |       |                                                                                          | elenco docu                                                             | menti allegati          |    |
|             |       | Tipologia allegato                                                                       | elenco docu<br>Nome Allegato                                            | menti allegati<br>Actic | on |
| (Ti         | polog | Tipologia allegato<br>inserisc<br>ia documento) • Scegli file Nessun file sel            | elenco docu<br>Nome Allegato<br>ci nuovo documento<br>ezionato Aggiungi | menti allegati<br>Actic | )n |
| (Tiț<br>Upl | oolog | Tipologia allegato<br>inserise<br>ia documento) • Scegli file Nessun file sel<br>status: | elenco docu<br>Nome Allegato                                            | menti allegati<br>Actio | )n |

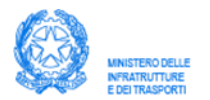

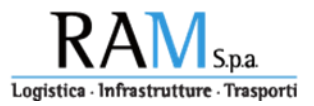

E' richiesto l'inserimento delle seguenti informazioni:

- La tipologia di rimorchio o semirimorchio UIC o IMO
- Targa del veicolo acquistato
- Modello
- Costo (iva esclusa)
- Tipologia del contratto di acquisto (acquisto/leasing)
- Data del Contratto di acquisto/leasing
- Data del documento contabile
- Uno o più tra i dispositivi innovativi elencati ed il relativo costo.

La tabella seguente specifica i documenti da caricare secondo le due distinte forme di acquisizione: "Acquisto" o "Leasing"

| Acquisto                        | Leasing                            |
|---------------------------------|------------------------------------|
| Contratto di acquisto           | Contratto di leasing               |
| Fattura contratto di acquisto   | Fattura canone leasing             |
| Quietanza fattura               | Quietanza fattura                  |
| Prova dell'avvenuta             | Prova dell'avvenuta                |
| immatricolazione                | immatricolazione                   |
| Prova installazione dispositivi | Prova installazione dispositivi    |
|                                 | Copia verbale di consegna del bene |

L'elenco dei documenti da allegare in relazione all'investimento in esame è disponibile nella selezione "tipologia di documento". Per ogni tipologia deve essere caricato almeno un documento.

Il tasto "scegli file" consente di reperire nel proprio computer il file relativo al documento da caricare, mentre il tasto "aggiungi" consente il caricamento del documento sul "portale incentivi" il quale verrà automaticamente allegato alla pratica.

Il tasto I sulla riga corrispondente al documento consente la cancellazione del file caricato, quindi la sua eliminazione dal "portale incentivi".

Riguardo alle specifiche tecniche a cui devono rispondere i file da allegare, si rimanda al paragrafo "tipologia e caratteristiche dei file da allegare".

Fino a quando non vengono caricati tutti i documenti previsti, nell'area di caricamento dei file è visualizzato il messaggio "La documentazione non è completa".

Il tasto "salva" consente di tornare alla "lista delle iniziative" evidenziando nella colonna "completo" il completamento o meno del caricamento dei documenti.

Il tasto "annulla" consente di tornare alla "lista delle iniziative" senza apportare modifiche ai dati inseriti (ad esclusione dei file caricati).

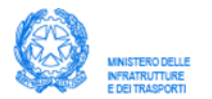

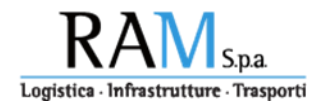

Sulla base di quanto dichiarato in fase di istanza, in questa pagina devono altresì essere allegate le dichiarazioni necessarie per l'accesso alle maggiorazioni sul contributo (PMI e "contratti di rete").

Per questa tipologia di investimento, qualora l'impresa in fase di istanza avesse fatto dichiarazione di appartenenza alla PMI, sulla pagina "lista iniziative", potrà allegare l'ulteriore documentazione relativa alla "dichiarazione di ampliamento dello stabilimento" ai fini della maggiorazione di un ulteriore 10% sul contributo calcolato.

#### 6.6 Inserimento documentazione per: Rimorchi, semirimorchi e equipaggiamenti per autoveicoli specifici superiori a 7 tonnellate allestiti per trasporti in regime ATP e sostituzione delle unità frigorifere/calorifere - art. 1, comma 4, lett. c

Questa pagina viene richiamata automaticamente alla selezione della rispettiva riga evidenziata nella pagina "lista iniziative" e corrispondente alla tipologia di incentivo in esame.

In alto viene riportata la tipologia di veicolo per il quale si richiede l'incentivo.

|      | DECO                                                   |                                                                                |                                                  | Logistica - Infrastrutture -    |
|------|--------------------------------------------------------|--------------------------------------------------------------------------------|--------------------------------------------------|---------------------------------|
|      | PEC@                                                   | PECPECPEC.PEC - TEST                                                           | SOCIETA                                          |                                 |
|      |                                                        |                                                                                |                                                  |                                 |
| Rimo | orchi, semirimorchi e equipa<br>per trasporti in regin | ggiamenti per autoveicoli sp<br>ne ATP e sostituzione delle u                  | ecifici superiori a 7<br>nità frigorifere/calc   | tonnellate allestiti<br>orifere |
|      | T                                                      |                                                                                |                                                  |                                 |
|      |                                                        |                                                                                |                                                  |                                 |
| [    | Targa                                                  | Modello                                                                        | Costo (IVA                                       | esclusa)                        |
|      | © Contratto di acquisto                                | Contratto di leasing                                                           | Data Contratto                                   |                                 |
| T    | Fipologia documento contabile                          |                                                                                | Data Documento                                   |                                 |
| 4    |                                                        |                                                                                |                                                  |                                 |
|      |                                                        |                                                                                |                                                  |                                 |
|      |                                                        |                                                                                |                                                  |                                 |
|      |                                                        |                                                                                |                                                  |                                 |
|      |                                                        | elenc                                                                          | o documenti allega                               | ıti                             |
|      | Tipologia allegato                                     | elenc<br>Nome A                                                                | o documenti allega<br>llegato                    | iti<br>Action                   |
|      | Tipologia allegato                                     | elenc<br>Nome A                                                                | o documenti allega<br>llegato                    | ti<br>Action                    |
|      | Tipologia allegato                                     | elenc<br>Nome A                                                                | o documenti allega<br>llegato                    | ti<br>Action                    |
|      | Tipologia allegato                                     | elenc<br>Nome A<br>inserisci nuovo documen                                     | o documenti allega<br>llegato<br>to              | iti<br>Action                   |
|      | Tipologia allegato                                     | elenc<br>Nome A<br>inserisci nuovo documen<br>ji file Nessun file selezionato  | o documenti allega<br>Ilegato<br>Ito<br>Aggiungi | ti<br>Action                    |
|      | Tipologia allegato                                     | elenc<br>Nome A<br>inserisci nuovo documen<br>gli file Nessun file selezionato | o documenti allega<br>llegato<br>to<br>Aggiungi  | ti<br>Action                    |

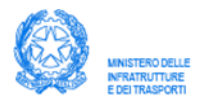

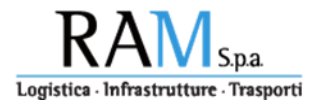

E' richiesto l'inserimento delle seguenti informazioni:

- Targa del veicolo acquistato
- Modello
- Costo (iva esclusa)
- Tipologia del contratto di acquisto (acquisto/leasing)
- Data del Contratto di acquisto/leasing
- Data del documento contabile

La tabella seguente specifica i documenti da caricare secondo le due distinte forme di acquisizione: "Acquisto" o "Leasing"

| Acquisto                                | Leasing                                 |
|-----------------------------------------|-----------------------------------------|
| Contratto di acquisto                   | Contratto di leasing                    |
| Fattura contratto di acquisto           | Fattura canone leasing                  |
| Quietanza fattura                       | Quietanza fattura                       |
| Prova dell'avvenuta<br>immatricolazione | Prova dell'avvenuta<br>immatricolazione |
|                                         | Copia verbale di consegna del bene      |

L'elenco delle tipologie di documento da allegare all'investimento in esame è disponibile alla selezione della "tipologia di documento". Per ogni tipologia deve essere caricato almeno un documento.

Il tasto "scegli file" consente di reperire nel proprio computer il file relativo al documento da caricare, mentre il tasto "aggiungi" consente il caricamento del documento sul "portale incentivi" il quale verrà automaticamente allegato alla pratica.

Il tasto (III) sulla riga corrispondente al documento consente la cancellazione del file caricato, quindi la sua eliminazione dal "portale incentivi".

Riguardo alle specifiche tecniche a cui devono rispondere i file da allegare, si rimanda al paragrafo "tipologia e caratteristiche dei file da allegare".

Fino a quando non vengono caricati tutti i documenti previsti, nell'area di caricamento dei file è visualizzato il messaggio "La documentazione non è completa".

Il tasto "salva" consente di tornare alla "lista delle iniziative" evidenziando nella colonna "completo" il completamento o meno del caricamento dei documenti.

Il tasto "annulla" consente di tornare alla "lista delle iniziative" senza apportare modifiche ai dati inseriti (ad esclusione dei file caricati).

Per questa tipologia di investimento, qualora l'impresa in fase di istanza avesse fatto dichiarazione di appartenenza alla PMI, sulla pagina "lista iniziative", potrà allegare l'ulteriore documentazione relativa alla "dichiarazione di ampliamento dello stabilimento" ai fini della maggiorazione di un ulteriore 10% sul contributo calcolato.

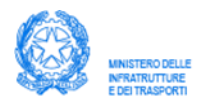

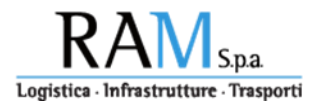

#### 6.7 Inserimento documentazione per: Acquisizione di gruppi di casse mobili e rimorchi o semirimorchi portacasse – Art. 1, comma 4, lett. d

Questa pagina viene richiamata automaticamente alla selezione della rispettiva riga evidenziata nella pagina "lista iniziative" e corrispondente alla tipologia di incentivo in esame.

La testata riporta la tipologia di veicolo per il quale si richiede l'incentivo.

|                         | Rimorchio                    | Semirimorchio                                              |                     |        |
|-------------------------|------------------------------|------------------------------------------------------------|---------------------|--------|
| Targ                    | а                            | Modello                                                    | Costo (IVA esclusa  | a)     |
| 0                       | Contratto di acquisto        | Contratto di leasing                                       | Data Contratto      |        |
| Tipologia documento c   |                              | to contabile                                               | Data Documento      |        |
|                         |                              | Cassa mahili                                               |                     |        |
|                         |                              | Casse moon                                                 |                     |        |
| L                       | ID Modello                   |                                                            | Costo (iva esclusa) | 1      |
| 2                       | ID Modello                   |                                                            | Costo (iva esclusa) |        |
| 3                       | ID Modello                   |                                                            | Costo (iva esclusa) |        |
| 4                       | ID Modello                   |                                                            | Costo (iva esclusa) |        |
| 5                       | ID Modello                   |                                                            | Costo (iva esclusa) |        |
| 5                       | ID Modello                   |                                                            | Costo (iva esclusa) |        |
| 7                       | ID Modello                   |                                                            | Costo (iva esclusa) |        |
| 3                       | ID Modello                   |                                                            | Costo (iva esclusa) |        |
|                         | Tipologia allegato           | elenco documenti allegati<br>Nome                          | Allegato            | Action |
| Tipologia<br>Jpload sta | documento) • Scegli file Nes | inserisci nuovo documento<br>sun file selezionato Aggiungi |                     |        |

E' richiesto l'inserimento delle seguenti informazioni:

- Tipo di veicolo; rimorchio o semirimorchio
- Targa del veicolo acquistato
- Modello
- Costo (iva esclusa)
- Tipologia del contratto di acquisto (acquisto/leasing)
- Data del Contratto di acquisto/leasing
- Data del documento contabile

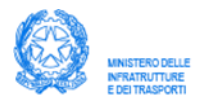

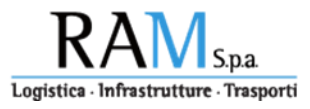

La tabella seguente specifica i documenti da caricare secondo le due distinte forme di acquisizione: "Acquisto" o "Leasing"

| Acquisto                      | Leasing                       |
|-------------------------------|-------------------------------|
| Contratto di acquisto         | Contratto di leasing          |
| Fattura contratto di acquisto | Fattura canone leasing        |
| Quietanza fattura             | Quietanza fattura             |
| Prova dell'avvenuta           | Prova dell'avvenuta           |
| immatricolazione              | immatricolazione              |
| Dichiarazione del costruttore | Dichiarazione del costruttore |
| Documento consegna dei beni   | Documento consegna dei beni   |

|                                                 | Rimorchio                 | Semirimorchio          |                            |        |
|-------------------------------------------------|---------------------------|------------------------|----------------------------|--------|
| VE3                                             | 45TT                      | abcdefg                | 37000,00                   |        |
| Contratto di acquisto     Contratto di acquisto |                           | Contratto di leasing   | 02/03/2020                 |        |
|                                                 |                           | acquisto               | 03/03/2020                 |        |
|                                                 |                           | Casse mobili           |                            |        |
| 1                                               | a1                        |                        | 2500,00                    |        |
| 2                                               | a2                        |                        | 2500,00                    |        |
| 3                                               | a3                        |                        | 2500,00                    |        |
| 4                                               | a4                        |                        | 2500,00                    |        |
| 5                                               | a5                        |                        | 2500,00                    |        |
| 6                                               | <b>a</b> 6                |                        | 2500,00                    |        |
| 7                                               | a7                        |                        | 2500,00                    |        |
| 8                                               | a8                        |                        | 2500,00                    |        |
|                                                 | Tipologia allegato        | elenco documenti alleş | gati<br>Nome Allegato      | Action |
| Contratto di acquisto                           |                           | Contratto ac           | Contratto acquisto.pdf     |        |
| Copia verb                                      | pale di consegna del bene | Copia verba            | ile di consegna.pdf        |        |
|                                                 |                           | inserisci nuovo documo | ento                       |        |
| (Tipologia o                                    | documento)<br>li acquisto | Scegli file Ness       | un file selezionato Aggiun | gi     |
| Eattura cor                                     |                           |                        |                            |        |

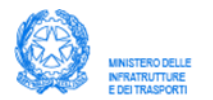

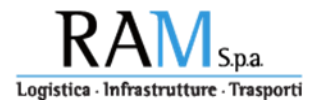

L'elenco dei documenti da allegare in relazione all'investimento in esame è disponibile nella selezione "tipologia di documento". Per ogni tipologia deve essere caricato almeno un documento.

Il tasto "scegli file" consente di reperire nel proprio computer il file relativo al documento da caricare, mentre il tasto "aggiungi" consente il caricamento del documento sul "portale incentivi" il quale verrà automaticamente allegato alla pratica.

Il tasto (III) sulla riga corrispondente al documento consente la cancellazione del file caricato, quindi la sua eliminazione dal "portale incentivi".

Riguardo alle specifiche tecniche a cui devono rispondere i file da allegare, si rimanda al paragrafo "tipologia e caratteristiche dei file da allegare".

Fino a quando non vengono caricati tutti i documenti previsti, nell'area di caricamento dei file è visualizzato il messaggio "La documentazione non è completa".

Il tasto "salva" consente di tornare alla "lista delle iniziative" evidenziando nella colonna "completo" il completamento o meno del caricamento dei documenti.

Il tasto "annulla" consente di tornare alla "lista delle iniziative" senza apportare modifiche ai dati inseriti (ad esclusione dei file caricati).

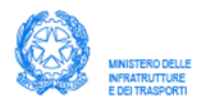

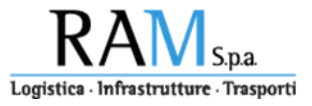

# 7 Integrazione documentale (in fase di completamento).